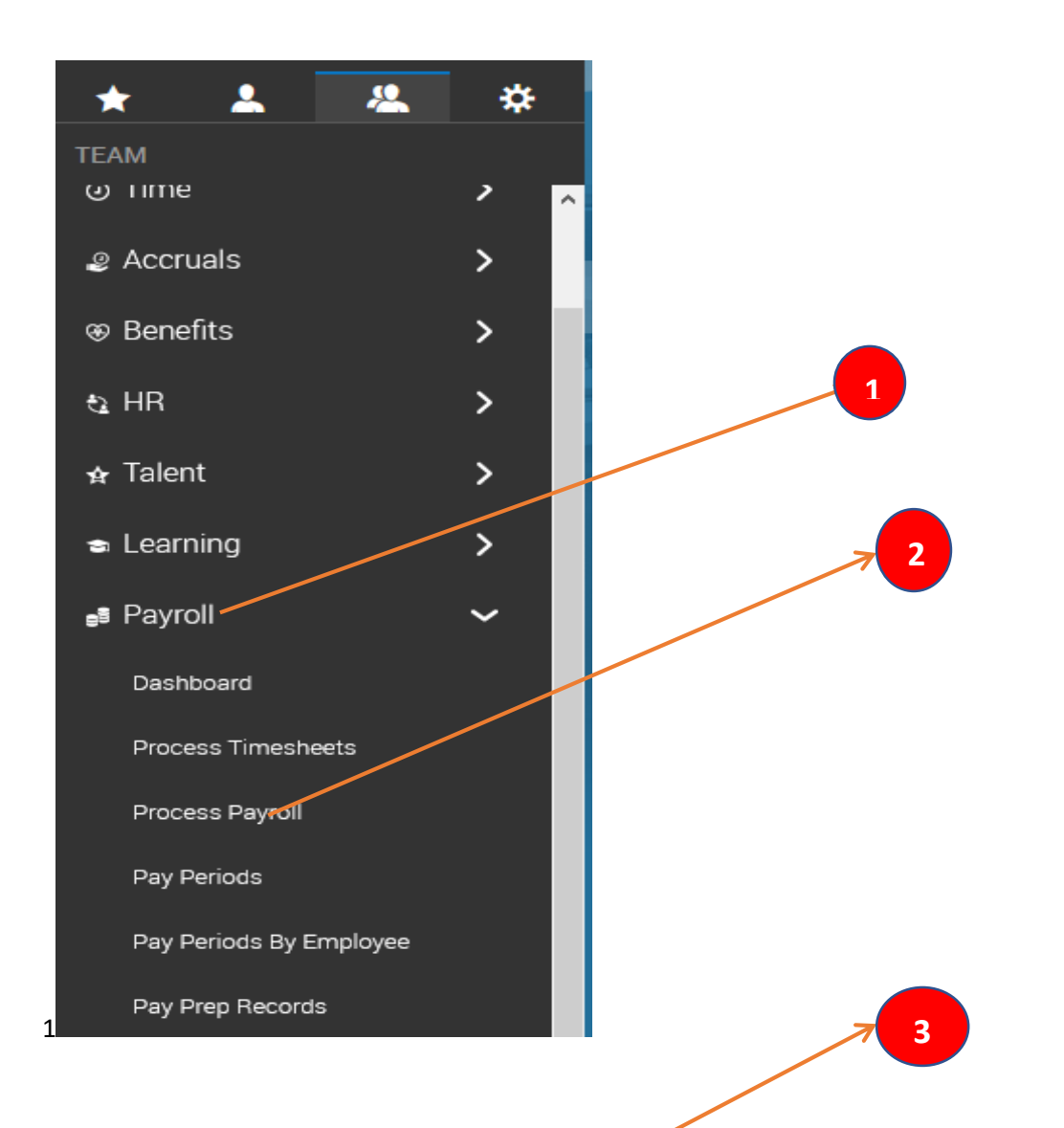

## Find your Location. Click on dollar sign,

|              |       |   |  |  |   | it ¥ Payroll Name 	▼                         | # Bat | • | Payr 🔻  | ↓† Is Bill 🔻 | Pay 🔻      | Payr |
|--------------|-------|---|--|--|---|----------------------------------------------|-------|---|---------|--------------|------------|------|
|              |       |   |  |  |   | like                                         | =     | • | = 🔻     | All 🔻        | = •        | = •  |
|              |       |   |  |  |   | Andrew                                       |       |   |         |              |            |      |
|              |       |   |  |  |   |                                              |       |   |         |              | <u> </u>   |      |
|              | \$¢ - | 0 |  |  | 8 | Saint Andrew School SM Regular 07/31/2020    |       | 1 | Regular | Y            | 07/31/2020 | Open |
|              | \$\$  | Ø |  |  | 8 | Saint Andrew Semi Monthly Regular 07/31/2020 |       | 1 | Regular | Y            | 07/31/2020 | Open |
| Report Total |       |   |  |  |   |                                              |       |   |         |              |            |      |

## **Click on Initiate Payroll**

## ← Payroll Prep

Payroll Prep: Saint Andrew Semi Monthly Regular 07/31/2020

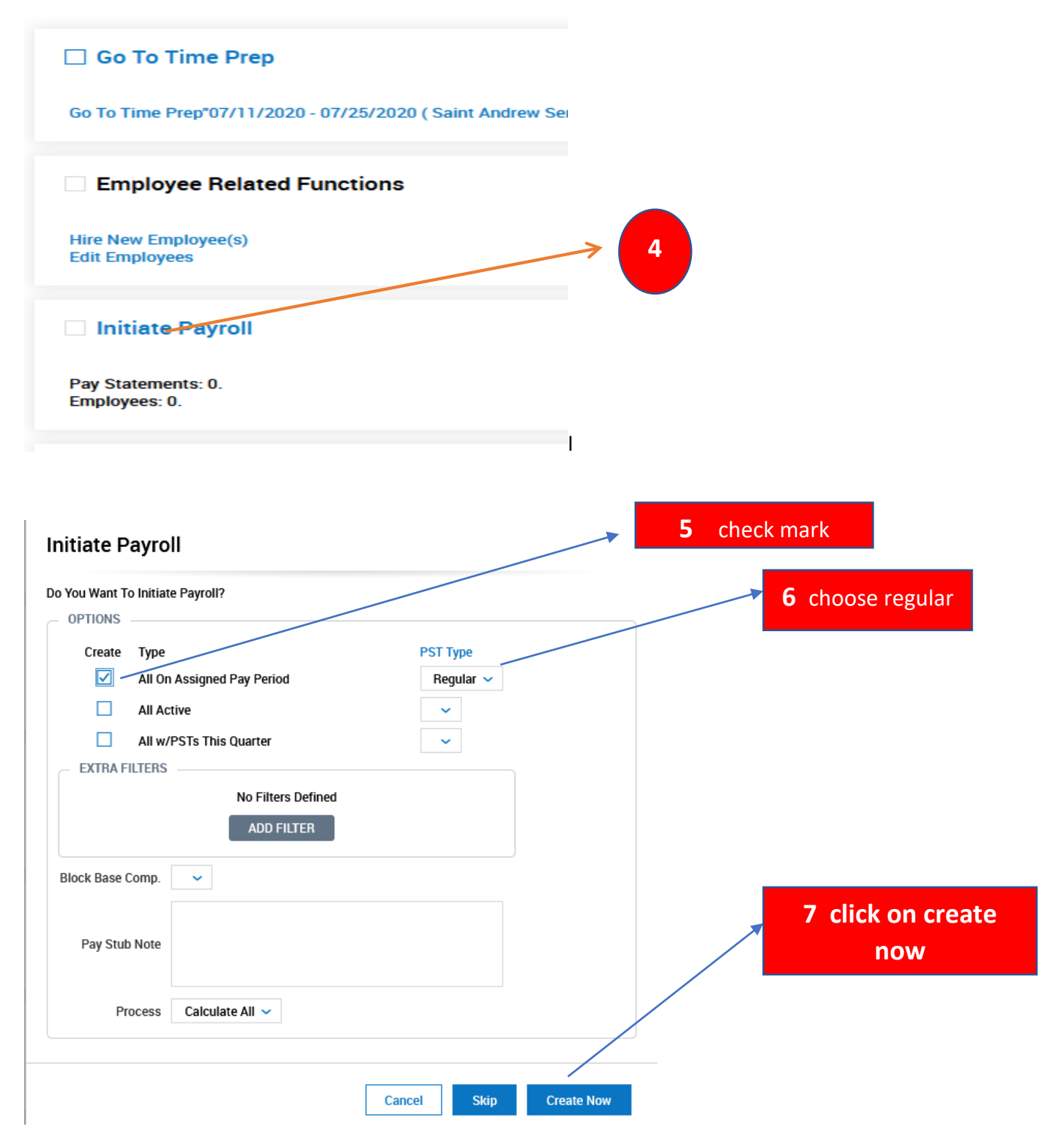

| Add/<br>Batches: | /Edit Bate                       | ches               |          | <br><b>8</b><br>Click on Add/Edit Pay<br>Statements |                  |    |                          |
|------------------|----------------------------------|--------------------|----------|-----------------------------------------------------|------------------|----|--------------------------|
| Add/             | <b>/Edit Pay</b><br>ate Pay Stat | Statemer<br>ements | nte      |                                                     |                  |    |                          |
| < Pag            | je                               | 1                  | of 1 🕨   | 1 - 6                                               | of 6 Rows Saved: | t. |                          |
|                  |                                  |                    |          |                                                     | starts with      |    | 9 Click on little pencil |
|                  | ~                                |                    | ~        |                                                     | 1769             |    |                          |
|                  |                                  | ۳q                 |          |                                                     | 1760             |    |                          |
|                  | 6                                | ĒQ                 | ×        |                                                     | 1709             |    |                          |
|                  | Ø                                | EQ                 | ×        | Þ                                                   | 1771             |    |                          |
|                  | Ø                                | Eq                 | $\times$ | <b>P</b>                                            | 1772             |    |                          |
|                  | Ø                                | EQ                 | ×        | P                                                   | 1774             |    |                          |
|                  | Ø                                | Eq                 | ×        | P                                                   | 604              |    |                          |
| Report           | Total                            |                    |          |                                                     |                  |    |                          |

You will see the deductions that each employee has and the salary if he is a salaried employee; For salaried employees, you only need to enter vacation or sick days, if applicable.

## For hourly employees, do the following:

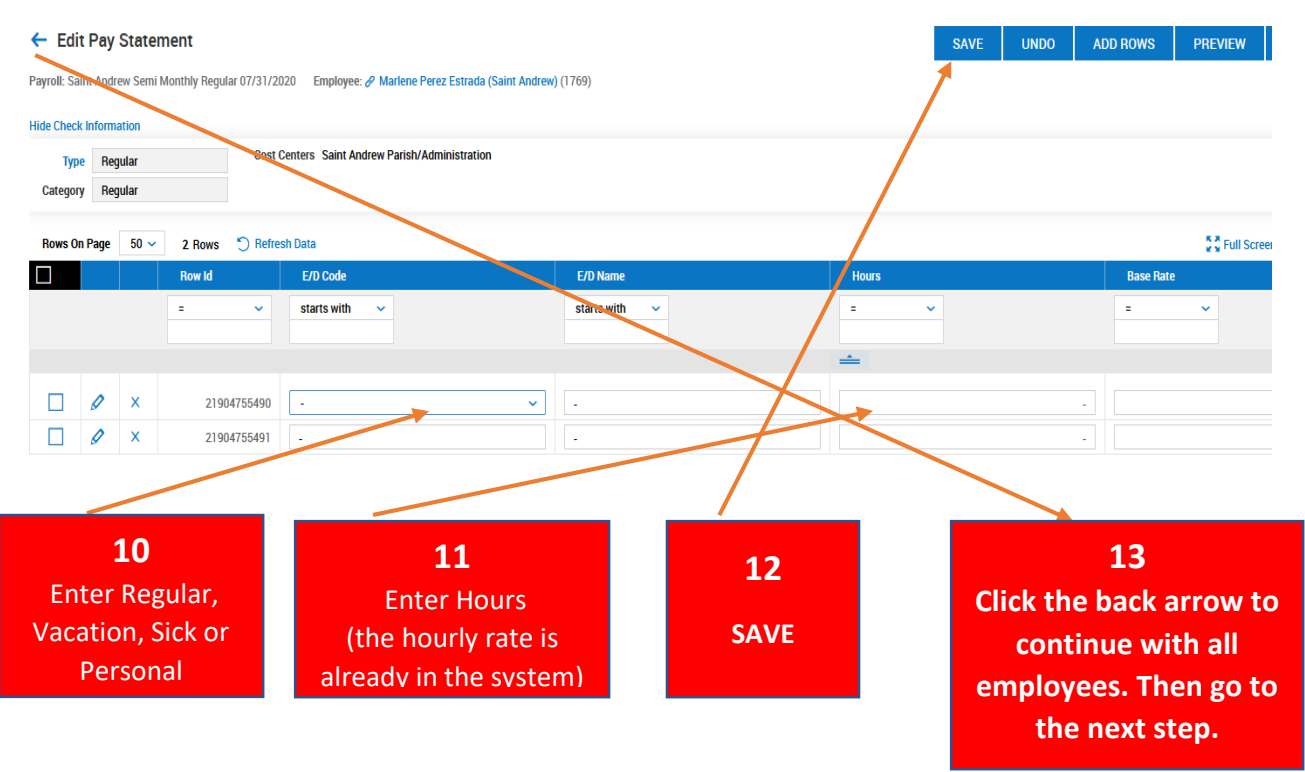

|                                                                                                    | <ul><li>14</li><li>Click on Payroll</li><li>Register (Bv PST)</li></ul>                                                                                                    |
|----------------------------------------------------------------------------------------------------|----------------------------------------------------------------------------------------------------|
| View Payroll         Employees Not Paid         Payroll Register (By PST), (By Account), (By CC), (Summary), (By PST Summary)         LaborDistribution (Regular) (Summary)         General Ledger (Summary)         Retirement Plan Report         Vendor Payments (Accrued) & (Paid)         Payroll Recap Funding         Payroll Recap & Amp; Funding (Pre Process) (Beta)         DirectDepositAccountDuplications         Master Data Change Report         System-Generated Retro Report         Child Support Calculation Details Report         Garrishment Calculation Details Report         View Pay Statement Manual Edits |                                                                                                    |
| ← Payroll Register (By PST)                                                                                                    | PAYROLL QUICK LINKS VIEW BY PST SUMMARY VIEW BY ACCOUNT                                                                                                    |
| *ayrolt: Saint Andrew Semi Monthly Regular 07/31/2020         Rows On Page       10 v       5 Rows       ?) Refresh Data         Employee Filte: All Employees       Extra Settings: SSN Format       Do Not Display v       Show Cost Centers       Show Activities       Show Work From Home       Show Overrides       Show Jobs (HR)         Custom Filte:       Add New       Display Settings:        Display as Image:       Options:       Include Successorship Pay Statements                                                                                                    | <sup>1</sup> / <sub>2</sub> Full Screen        PST ∨ <sup>1</sup> / <sub>2</sub> Settings ∨ <sup>1</sup> / <sub>2</sub> Filter ∧ <sup>1</sup> / <sub>2</sub> Export          Show All CCs        Include ER Taxes           Show Report Total On Separate Page |
| Click here to expand grouped columns                                                                                                    |                                                                                                    |
| 15<br>Click Export to review and print<br>your report if you want.                                                                                                    |                                                                                                    |
| Pre Process Payroll (Close Payroll)                                                                                                    | n                                                                                                    |
| A Pay Statements Closed: 0 of 5.<br>Employees: 5.<br>6 pay statements created.<br>(Clear Messages)                                                                                                    | e to close payroll and lock pay statements? Cancel OK                                                                                                    |
| 16<br>After reviewed, cl<br>Payroll and clie                                                                                                    | ick Close<br>ck OK                                                                                                    |

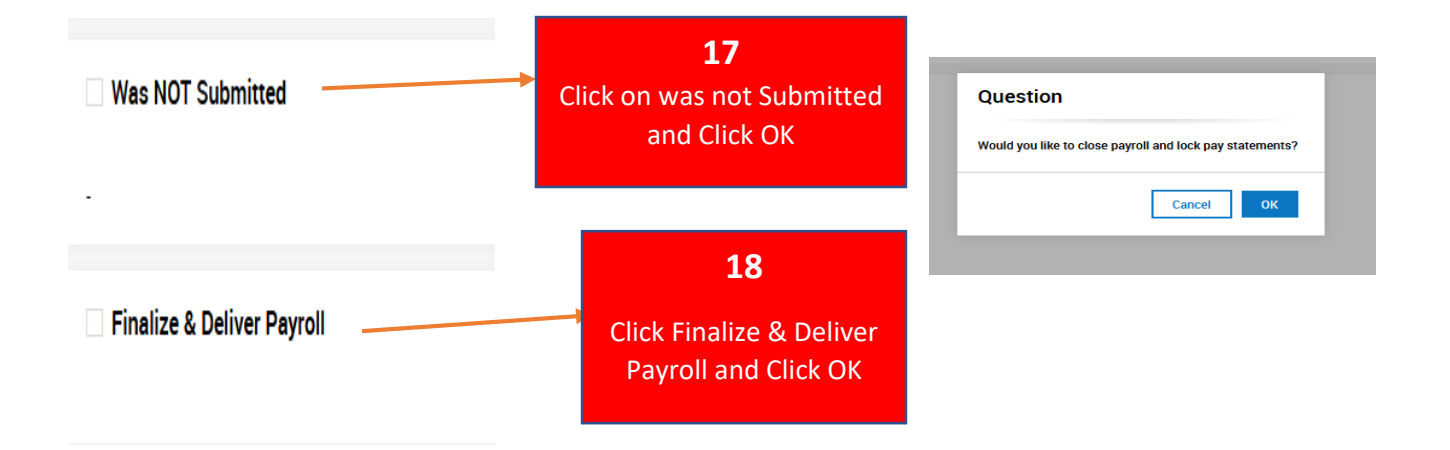